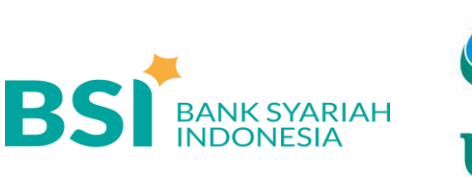

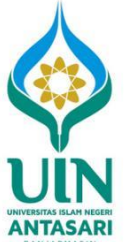

# Petunjuk Pembayaran SPP UIN Antasari Banjarmasin Melalui BSI

## Melalui Teller BSI (Tunai)

- Datang Ke Teller BSI seluruh Indonesia informasikan Nama Institusi dan Nomor Induk Mahasiswa (NIM/Kode Pembayaran) kepada Teller. (contoh: 1234567890)
- Teller akan memproses inquiry tagihan melalui aplikasi pembayaran institusi.
- Sesuai dengan jumlah tagihan, Mahasiswa menyerahkan fisik uang kepada Teller.
- Mahasiswa mendapatkan tanda bukti transaksi dari Teller BSI.

### Melalui Mesin ATM BSI (Khusus Nasabah BSI, Kartu ATM BSI)

### Kode institusi UIN ANTASARI: 5743

- 1. Mahasiswa datang ke ATM BSI.
- 2. Pilih menu Pembayaran, Akademik
- Masukkan Kode Instisusi dan NIM. Contoh : 5743 + 14321234567890.
- 4. Akan muncul tagihan pembayaran.
- 5. Proses transaksi pilih Ya.
- 6. Transaksi selesai.

### Melalui BSI Mobile

- 1. Pilih menu Bayar.
- 2. Pilih menu Akademik.
- 3. Pilih menu Tabungan
- 4. Masukkan ID NIM.
- 5. Proses transaksi.

# Melalui Mesin ATM Jaringan (Prima/Bersama) Menggunakan Mekanisme Virtual Account Online (Kartu ATM/Rekening Bank Lain)

#### Kode institusi UIN ANTASARI : 5743

- 1. Pilih menu transfer antar Bank.
- Input Kode Bank Syariah Indonesia diikuti Kode Virtual Account, Kode bank, Kode Institusi dan NIM (451+900+5743+NIM)

Contoh: 45190057431234567890

- 3. Masukkan Nominal sesuai dengan tagihan.
- Nominal yang dimasukkan HARUS SESUAI jika tidak maka sistem otomatis akan menolak transaksi.
- 5. Proses transaksi pilih Ya.
- 6. Transaksi selesai.

### Melalui Mobile Banking Bank Lain

#### Kode institusi UIN ANTASARI : 5743

- 1. Pilih menu transfer antar Bank.
- Pilih Kode Bank Syariah Indonesia kemudian input Kode Virtual Account, Kode Institusi dan NIM (900+5743+NIM) Contoh: 90057431234567890
- 3. Masukkan Nominal sesuai dengan tagihan.
- Nominal yang dimasukkan HARUS SESUAI jika tidak maka sistem otomatis akan menolak transaksi.
- 5. Proses transaksi pilih Ya.
- 6. Transaksi selesai.

# Catatan:

Limitasi jaringan prima/Bersama untuk transfer antar Bank yaitu Rp 10.000.000.